# คู่มือและรายการที่โรงเรียนจะต้องดำเนินการซ่อมแซมข้อมูล ในรอบต้นปีการศึกษา 2557

### (ทำให้แล้วเสร็จภายในวันที่ 11 กันยายน 2557)

 แก้ไขข้อมูลพื้นฐานโรงเรียนให้เป็นปัจจุบันและถูกต้อง ชื่อผู้อำนวยการและผู้ทำข้อมูลให้แก้ไขเป็น ปัจจุบัน รวมทั้งเบอร์โทรศัพท์ติดต่อ จำนวนห้องเรียนที่เปิดและชั้นเรียนใส่มาผิด ชั้นเรียนใดไม่เปิดสอนไม่ต้องใส่ จำนวนห้อง

 2. ตรวจสอบรายชื่อนักเรียนที่มีข้อมูลผิดปกติตามรายการ เข้าไปดาวน์โหลดรายรายการตรวจสอบได้ที่ เมนู โรงเรียน > รายงานระดับโรงเรียน > รายชื่อนักเรียนที่มีข้อมูลผิดปกติจากการกรอก ชื่อไฟล์ "studentInSchoolList\_wrongDetail.csv" มีการตรวจสอบทั้งหมด 38 รายการ สำหรับช่องที่เป็น "X" คือ ข้อมูลผิดปกติ ส่วนในช่องที่เป็นช่องว่างคือช่องที่ต้องกรอกข้อมูลให้ครบถ้วน

 นำไฟล์ดังกล่าวมาตรวจสอบมาตรวจสอบ มีทั้งหมด 38 รายการ เข้าไปเพิ่มเติมและแก้ไขให้ถูกต้อง เป็นรายบุคคล

1. ชื่อ – ต้องมีห้ามปล่อยว่าง

2. นามสกุล – ต้องมีห้ามปล่อยว่าง

 เลขประจำตัว – เป็นค่าว่างหรือมีตัวอักษรไทยหรืออังกฤษ (เลขประจำตัวนักเรียนมีแค่ตัวเลข) (หัวข้อนี้ต้องแจ้งเขตโดยกรอกแบบฟอร์มส่งมาให้เขต)

4. ชั้นเรียน – ชั้นเรียนไม่มี

5. เลขประจำตัวประชาชน – บัตรประชาชนผิดหลัก, ไม่ครบ 13 หลัก, เป็นค่าว่างหรือมีตัวอักษร (หัวข้อนี้เข้าไปตรวจสอบและแก้ไขที่เว็บ สพป.ปข.2)

 6. อายุ – อายุต่ำกว่า 4 หรือ มากกว่า 20 (โรงเรียนที่ได้รับอนุญาตให้เปิดสอนชั้นเรียนอนุบาล สามขวบ กทม.และนนทบุรี ให้ข้ามการตรวจสอบตรงนี้ได้)

7. เลขที่บ้าน(ทะเบียนบ้าน) – ต้องมีห้ามปล่อยว่าง

8. ตำบล(ทะเบียนบ้าน) – ต้องมีห้ามปล่อยว่าง

9. หมู่(ทะเบียนบ้าน) – ต้องมีห้ามปล่อยว่าง

10. เลขที่บ้าน(ปัจจุบัน) – ต้องมีห้ามปล่อยว่าง

11. ตำบล(ปัจจุบัน) – ต้องมีห้ามปล่อยว่าง

12. หมู่(ปัจจุบัน) – ต้องมีห้ามปล่อยว่าง

13. น้ำหนัก – ต้องมีห้ามปล่อยว่าง ห้ามใส่ 0

14. ส่วนสูง – ต้องมีห้ามปล่อยว่าง ห้ามใส่ 0

15. ชื่อบิดา – ต้องมีห้ามปล่อยว่าง ถ้าไม่มีข้อมูลให้เติม "–" (ขีดกลาง)

16. นามสกุลบิดา – ต้องมีห้ามปล่อยว่าง ถ้าไม่มีข้อมูลให้เติม "–" (ขีดกลาง)

17. เลขประจำตัวประชาชนบิดา – ต้องมีห้ามปล่อยว่าง ถ้าไม่มีข้อมูลให้เติม "–" (ขีดกลาง)

18. รายได้ต่อเดือนของบิดา – ต้องมีห้ามปล่อยว่าง ถ้าไม่มีข้อมูลให้เติม "–" (ขีดกลาง)

19. ชื่อมารดา – ต้องมีห้ามปล่อยว่าง ถ้าไม่มีข้อมูลให้เติม "–" (ขีดกลาง)

20. นามสกุลมารดา – ต้องมีห้ามปล่อยว่าง ถ้าไม่มีข้อมูลให้เติม "–" (ขีดกลาง)

21. เลขประจำตัวประชาชนมารดา – ต้องมีห้ามปล่อยว่าง ถ้าไม่มีข้อมูลให้เติม "–" (ขีดกลาง)

22. รายได้ต่อเดือนของมารดา – ต้องมีห้ามปล่อยว่าง ถ้าไม่มีข้อมูลให้เติม "–" (ขีดกลาง)

23. ชื่อผู้ปกครอง – ต้องมี ห้ามขีด ห้ามปล่อยว่าง

24. นามสกุลผู้ปกครอง – ต้องมี ห้ามขีด ห้ามปล่อยว่าง

25. เลขประจำตัวประชาชนผู้ปกครอง – ต้องมี ถ้าไม่มีข้อมูลให้เติม "–" (ขีดกลาง)

26. รายได้ต่อเดือนของผู้ปกครอง – ถ้าเป็นเด็กด้อยโอกาสต้องใส่รายได้ผู้ปกครอง

27. ความพิการ – ค่าผิดปกติ ให้ไปบันทึกซ้ำให้ถูกต้อง

28. ด้อยโอกาส – ค่าผิดปกติ ให้ไปบันทึกซ้ำให้ถูกต้อง

29. ขาดแคลน – ค่าผิดปกติ ให้ไปบันทึกซ้ำให้ถูกต้อง

30. พักนอน – ค่าผิดปกติ ให้ไปบันทึกซ้ำให้ถูกต้อง และบางโรงไม่เข้าใจความหมายของเด็กพัก นอนทำให้ทำผิดพลาดมาเยอะมาก

31. สัญชาติ – ต้องมี

32. เชื้อชาฐิ – ต้องมี

33. ศาสนา – ต้องมี

34. ระยะทางจากบ้านถึงโรงเรียน - รวมระยะถนนลาดยาง+ถนนลูกรัง+ทางน้ำ = ห้ามเป็น 0

35. ระยะเวลาเดินทางจากบ้านถึงโรงเรียน – ต้องมี ห้ามใส่ 0 ห้ามเติม "–" (ขีดกลาง)

36. ชื่อภาษาอังกฤษ – ต้องมีห้ามปล่อยว่าง

37. นามสกุลภาษาอังกฤษ – ต้องมีห้ามปล่อยว่าง

38. ปีการศึกษา – เป็นเด็กปี 2556 ที่โรงเรียนไม่ยอมทำเลื่อนหรือซ้ำขึ้นมาปี 2557 อาจจะไม่มี ตัวตนในโรงเรียนแล้ว (เด็กแขวนลอย)

หมายเหตุ ในรอบซ่อมนี้ไม่ให้ทำการย้ายเข้า ย้ายออก ออกกลางคัน/จำหน่าย เพื่อทำให้จำนวนนักเรียนไม่มีการ เปลี่ยนแปลง

## วิธีการดำเนินงาน

# การแก้ไขข้อมูลโรงเรียนให้เป็นปัจจุบัน

# เข้าดำเนินการได้ที่เว็บไซต์สำนักงานเขตฯ คลิกที่แบนเนอร์ดังรูป

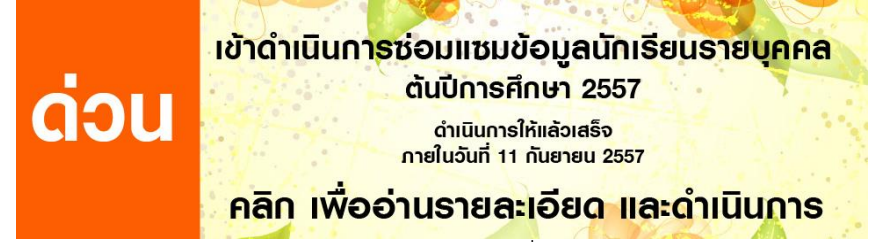

- 1. เข้าสู่ระบบด้วย UserName และ Password เดิม ที่ลิงค์ <u>http://portal.bopp-obec.info/obec57</u>
- ตรวจสอบความเป็นปัจจุบัน ของข้อมูลพื้นฐานของโรงเรียน ข้อมูลผู้ใช้งาน ตรวจสอบให้ครบถ้วนและ เป็นปัจจุบัน โดยเฉพาะชื่อผู้อำนวยการ ให้เป็นปัจจุบัน หรือรักษาการ ผู้ใช้งานและเบอร์โทรศัพท์ต้อง เป็นคนที่ทำจริงๆ ถ้าไม่ใช่ชื่อตนเอง ให้แก้ไขด้วย

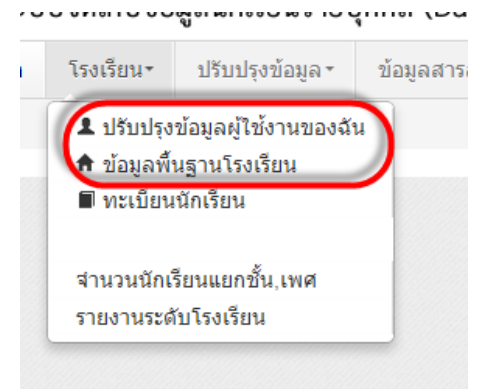

### ปรับปรุงข้อมูลผู้ใช้งาน

| Username              | toodyai1                           |                             |          |
|-----------------------|------------------------------------|-----------------------------|----------|
| ชื่อ*                 | พารวีร์                            | นามสกุล*                    | เลือดแดง |
| เลขประจำตัว           | 1709900107821                      | ประเภทบัตร                  | 1        |
| หมายเลขโทรศัพท์มือถือ | 0896119556                         | หมายเลขโทรศัพท์ที่<br>ทำงาน | -        |
| อีเมล์                | ictpkn2@gmail.com                  |                             |          |
| กลุ่มผู้ใช้งาน        | SCHOOL_MANAGER •                   |                             |          |
| เขตพื้นที่การศึกษา    | 77020000 - สำนักงานเขตพื้นที่การ 🔻 | โรงเรียน                    | 770      |
| รหัสผ่าน              |                                    | ยืนยันรหัสผ่าน              |          |
| สถานะ*                | ⊛ใช้งาน ⊚ยกเลิก                    |                             |          |

| N N              | 10 0W                 |                                          |   |                      |                                    |
|------------------|-----------------------|------------------------------------------|---|----------------------|------------------------------------|
| i้อมูลพื้นฐาน #1 | รหัสโรงเรียน          | 77020097                                 |   | รหัสเขต(8 หลัก)*     | 77020000 - สำนักงานเขตพื้นที่การ 🔻 |
| อมลพื้นฐาน #2    | ชื่อ*                 | บ้านพุน้อย                               |   | ชื่อ (อังกฤษ)*       | BANPUNOI                           |
|                  | รหัส(6 หลัก)          | 280210                                   |   | รหัสกระทรวง(10 หลัก) | 1077280210                         |
| ปมุดพนฐาน #3     | สังกัด*               | เขตพื้นที่การศึกษา                       | • |                      |                                    |
| บมูลคอมพิวเตอร์  | กระทรวง*              | กระทรวงศึกษาธิการ                        | • | สำนัก*               | สำนักงานคณะกรรมการการศึกษาขั้น 🔻   |
| มูลไฟฟ้า         | เขตเทศบาล*            | อบด.                                     | • |                      |                                    |
| มูลแหล่งน้ำ      | เขตตรวจราชการ*        | เขตตรวจราชการเขต 6                       | • |                      |                                    |
| เรียนที่เปิดสอน  | ชื่อผู้อำนวยการ*      | นายบรรจง หูทิพย์                         |   |                      |                                    |
| × - · *          | วันก่อตั้ง*           | 06/05/2469                               |   |                      |                                    |
| เวนหองในแตละชน   | รหัสประจำบ้าน         | 77080054729                              |   | ที่อยู่              | 250                                |
|                  | หมู่ (ถ้าไม่มีใส่ 0)  | 4                                        |   | ถนน (ถ้าไม่มีใส่ -)  | 5.W.21.                            |
|                  | จังหวัด*              | ประจวบคีรีขันธ์                          | • | อำเภอ*               | สามร้อยยอด                         |
|                  | ตำบล*                 | สามร้อยยอด                               | • | รหัสไปรษณีย์*        | 77120                              |
|                  | หมายเลขโทรศัพท์ 1     | 032559019                                |   | หมายเลขโทรศัพท์ 2    |                                    |
|                  | หมายเลขโทรสาร 1       |                                          |   | หมายเลขโทรสาร 2      |                                    |
|                  | อีเมล์                | banpunoi@gmail.com                       |   | เว็บไซต์             | www.banpunoi.ac.th                 |
|                  | ที่ดิน                | ที่ราชพัสดุ                              | • | ที่ตั้งบริเวณวัด*    | ไม่อยู่                            |
|                  | ที่ตั้งทางภูมิศาสตร์* | พื้นราบ                                  | • |                      |                                    |
|                  | ละติจูด/ลองจิจูด*     | 12.0393205£ / 99.73388671<br>+<br>Europe | R |                      |                                    |

3. ชั้นเรียนที่เปิดสอนให้เลือกให้ถูกต้อง ถ้าชั้นใดไม่มีเด็กเรียน หรือไม่ได้เปิดสอน ให้ใส่ "0" กดบันทึก ปรับปรุงข้อมูลพื้นฐานโรงเรียน

| ข้อมูลพื้นฐาน #1                                              | ขั้นเรียนที่สอนด่ำสุด* | อนุบาล 1 | T | ขั้นเรียนที่สอนสูงสุด* | มัธยมศึกษาปีที่ 3 | • |
|---------------------------------------------------------------|------------------------|----------|---|------------------------|-------------------|---|
| ข้อมูลพื้นฐาน #2                                              |                        |          |   |                        |                   |   |
| ข้อมูลพื้นฐาน #3                                              |                        |          |   |                        |                   |   |
| ข้อมูลคอมพิวเตอร์                                             |                        |          |   |                        |                   |   |
| ข้อมูลไฟฟ้า                                                   |                        |          |   |                        |                   |   |
| ข้อมูลแหล่งน้ำ<br>ชั้นเรียนที่เปิดสอน<br>จำนวนห้องในแต่ละชั้น |                        |          |   |                        |                   |   |
| ปรับปรงข้อม                                                   | มลพื้นฐานโรงเ          | รียน     |   |                        |                   |   |

| ขอมูลพนฐาน #1        | จำนวนห้องใเ   | มแต่ละขั้น |               |   |        |
|----------------------|---------------|------------|---------------|---|--------|
| ข้อมูลพื้นฐาน #2     | อนุบาล 3 ขวบ* | 0          | มัธยมศึกษา 1* | 1 | ^      |
| ข้อมูลพื้นฐาน #3     | อนุบาล 1*     |            | มัธยมศึกษา 2* | 1 | 1      |
| ข้อมูลคอมพิวเตอร์    | อนุบาล 2*     | 1          | มัธยมศึกษา 3* | 1 | A      |
| ข้อมูลไฟฟ้า          | ประถมศึกษา 1* | 1          | มัธยมศึกษา 4* | 0 | ^<br>~ |
| ข้อมูลแหล่งน้ำ       | ประถมศึกษา 2* | 1          | มัธยมศึกษา 5* | 0 | *<br>* |
| ขั้นเรียนที่เปิดสอน  | ประถมศึกษา 3* | 1          | มัธยมศึกษา 6* | 0 | *<br>* |
| จำนวนห้องในแต่ละชั้น | ประถมศึกษา 4* | 1          | ปวช. 1*       | 0 |        |
|                      | ประถมศึกษา 5* | 1          | ปวช. 2*       | 0 | *<br>* |
|                      | ประถมศึกษา 6* | 1          | ปวช. 3*       | 0 | 4<br>V |

#### ป ข้อมูลพื้นฐ ຈົ

# ตรวจสอบรายชื่อนักเรียนที่มีข้อมูลผิดปกติ

1. ไปที่เมนู โรงเรียน > รายงานระดับโรงเรียน

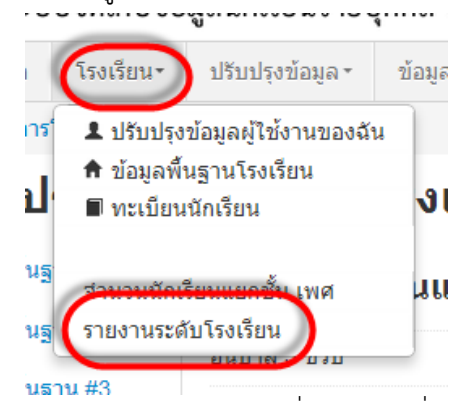

ุ่<del>นธาน #3</del> 2. เลือกดาวโหลดไฟล์ รายชื่อนักเรียนที่มีข้อมูลผิดปกติจากการกรอก

studentInSchoolList\_wrongDetail.csv นำไฟล์มาเปิดด้วยโปรแกรม excel

#### ปีการศึกษา-ภาคเรียน 2557-1

| รายงาน                                               | ดาวน์โหลด                            |
|------------------------------------------------------|--------------------------------------|
| สำนวนนักเรียนแยกชั้น,เพศ                             | schoolmis.csv                        |
| สานวนนักเรียนจำแนกตามอายุ                            | age.csv                              |
| สำนวนนักเรียนพิการ                                   | deformity.csv                        |
| สำนวนนักเรียนพิการและด้อยโอกาส                       | deformityocc.csv                     |
| สานวนนักเรียนที่อยู่ห่างเกิน 3 กม.สาแนกตามการเดินทาง | journeytype.csv                      |
| จำนวนนักเรียนด้อยโอกาส                               | occasion.csv                         |
| สานวนนักเรียนขาดแคลน                                 | poor.csv                             |
| สำนวนนักเรียนแยกตามสัญชาติ                           | race.csv                             |
| สำนวนนักเรียนแยกตามศาสนา                             | religion.csv                         |
| สำนวนนักเรียนพักนอน                                  | homeless.csv                         |
| น้ำหนักส่วนสูงเทียบเกณฑ์มาตรฐาน                      | health.csv                           |
| สานวนนักเรียนติด G                                   | gid.csv                              |
| สำนวนนักเรียนออกกลางค้น                              | out.csv                              |
| ทะเบียนนักเรียนรายบุคคล                              | studentInSchoolList.csv              |
| รายชื่อนักเรียน(น้ำหนักส่วนสูงเทียบเกณฑ์มาตรฐาน)     | studentInSchoolList_health.csv       |
| รายชื่อนักเรียนติด G                                 | studentInSchoolList_gid.csv          |
| รายชื่อนักเรียนพิการ                                 | studentInSchoolList_deformity.csv    |
| รายชื่อนักเรียนพิการ #2                              | studentInSchoolList_deformity2.csv   |
| รายชื่อนักเรียนด้อยโอกาส                             | studentInSchoolList_occasion.csv     |
| รายชื่อนักเรียนพิการและด้อยโอกาส                     | studentInSchoolList_deformityocc.csv |
| รายชื่อนักเรียนพักนอน                                | studentInSchoolList_homeless.csv     |
| รายชื่อนักเรียนย้ายเข้า                              | studentInSchoolList_in.csv           |
| รายชื่อนักเรียนย้ายออก                               | studentInSchoolList_out.csv          |
| แบบติดตามนั้กเรียนออกกลางคันสิ้นปี 2556              | studentInSchoolList_distribute2.csv  |
| รายชื่อนักเรียนที่มีข้อมูลผิดปกติจากการกรอก          | studentInSchoolList_wrongDetail.csv  |

3. ตรวจสอบนักเรียนรายคน เลื่อนไปด้านท้ายๆตารางจะมีเครื่องหมาย x ตรวจสอบตามรายการดังกล่าวว่า ผิดตรงไหน ส่วนใด

|    | А       | В           | C D E                                            | F                       | G            | н        | 1       | ј к | L  | м       | N       | 0          | Р      | Q      | R    | s      | т                | U    | v         | w       | x     | Y     | z   | AA       | AB      | AC      | AD   | AE      | ٠ |
|----|---------|-------------|--------------------------------------------------|-------------------------|--------------|----------|---------|-----|----|---------|---------|------------|--------|--------|------|--------|------------------|------|-----------|---------|-------|-------|-----|----------|---------|---------|------|---------|---|
| 1  |         | วันและเว    | ลาที่สร้างรายงาน 2014-08-2                       | 3 12:14:19.768          | 089          |          |         |     | _  |         |         |            |        |        |      |        |                  |      |           |         |       | _     | _   |          |         |         |      |         |   |
| 2  |         | รายงานจ     | ะแสดงข้อมูลนักเรียนที่ข้อมูลเ                    | <b>วังไม่ครบเท่า</b> น่ | <b>เ</b> ้น  |          |         |     |    |         |         |            |        |        |      |        |                  |      |           |         |       |       |     |          |         |         | _    |         |   |
| 3  | รหัสเขต | ชื่อเขต     | รหัสโรงเรียชื่อโรงเรียา "                        | ค่าน่ ชื่อ              | นามสกุล      | เลขประจำ | รหัสนัก | ห้อ | 04 | "12.นาม | ส3.เลขป | 4.ชั้นเรีย | 5.เลขป | 6.อายุ | "7   | 8.ตำบล | 9.หมู่( <i>v</i> | "1   | 11.ต่าบ 1 | 2.หมู่( | "1 14 | .ส่วน | "11 | .6.นาม 1 | 7.เลข:1 | .8.รายไ | "1 2 | 0.นาม 2 |   |
| 4  | 7702000 | ) สำนักงาน  | น 77020097 บ้านพูน้อย เด็กช                      | เย จีรดักดิ์            | บางม่วงงา    | 1.77E+12 | 2567 1  | J.4 | 1  | _       | _       |            | _      | ·      | _    |        |                  |      | _         |         | _     | _     |     | _        | _       | _       | _    |         |   |
| 5  | 7702000 | ) ส่านักงาน | น 77020097 บ้านพูน้อย เด็กช                      | เย ภาณุพงศ์             | ร์ โพธิ์ทอง  | 1.77E+12 | 2186 1  | 4.2 | 1  |         |         |            |        |        |      |        |                  |      |           |         | -     |       |     |          |         |         |      |         |   |
| 6  | 7702000 | ) สำนักงาน  | น 77020097 บ้านพุน้อย เด็กห                      | บิง ณัฐกานต่            | ( คุ้มรอบ    | 1.84E+12 | 2814 1  | J.2 | 1  |         | _       |            | _      | _      | _    | _      | _                | _    | _         |         | ~     |       |     |          |         |         |      |         |   |
| 7  | 7702000 | ) ส่านักงาน | น 77020097 บ้านพูน้อย เด็กช <sup>.</sup>         | ย ประเสริฐ              | เสาะหายิ่ง   | 1.77E+12 | 2236 1  | 4.2 | 1  |         |         |            |        |        |      |        |                  |      |           |         |       |       |     |          |         |         |      |         |   |
| 8  | 7702000 | ว ส่านักงาน | น 77020097 บ้านพูน้อย เด็กช                      | เย จักรวิทย์            | คุ้มรอบ      | 1.84E+12 | 2815 1  | 1.4 | 1  |         |         |            |        |        |      |        |                  |      |           |         |       |       |     |          |         |         |      |         |   |
| 9  | 7702000 | ) สำนักงาน  | น 77020097 บ้านพุน้อย เด็กห                      | บิง จริญยาพ             | ร อันป้อม    | 1.2E+12  | 2816 1  | J.4 | 1  |         |         |            | มีทั้  | 49881  | ດ 38 | { ราย  | แการ             | 5    |           |         |       |       |     |          |         |         |      |         |   |
| 10 | 7702000 | ) ส่านักงาน | แ 77020097 บ้านพูน้อย เด็กห                      | บิง นฤสา                | โด้ะมิ       | 1.14E+12 | 2817 1  | J.5 | 1  |         |         |            |        |        |      | a      |                  |      |           |         |       |       |     |          |         |         |      |         |   |
| 11 | 7702000 | 0 สำนักงาน  | น 77020097 บ้านพูน้อย เด็กห                      | บิง สิรินทรา            | จันทร์หอม    | 1.66E+12 | 2823 1  | 1.4 | 1  |         |         | ଡା         | ຮຸງຈຸຍ | ลอบเ   | หาเค | รอง    | หมา              | EL Y |           |         |       |       |     |          |         |         |      |         |   |
| 12 | 7702000 | ) สำนักงาน  | น 77020097 บ้านพุน้อย เด็กหเ                     | บิง เพ็ญพิชว            | ช บุญเพ็ญ    | 1.71E+12 | 2824 1  | J.4 | 1  |         |         |            | นันดึ  | ่อรา   | ยกา  | รที่ผิ | ดปก              | ดิ   |           |         |       |       |     |          |         |         |      |         |   |
| 13 | 7702000 | ) ส่านักงาน | น 77020097 บ้านพุน้อย เด็กช <sup>.</sup>         | ย พงษ์พญ                | า บุญยิ้ม    | 1.1E+12  | 2825 8  | a.2 | 1  |         |         |            |        |        |      |        |                  |      |           |         |       |       |     |          | ×       |         |      |         |   |
| 14 | 7702000 | 0 สำนักงาน  | นเ 77020097 บ้านพุน้อยเด็กชา                     | ย รดน                   | ทีมแท้       | 1.77E+12 | 2343    | 4.1 | 1  |         |         |            |        |        |      |        |                  |      |           |         |       |       |     |          |         |         |      |         |   |
| 15 | 7702000 | 0 สำนักงาน  | น 77020097 บ้านพุน้อย เด็กช                      | เย ฉัดรชัย              | ส่าแดงเดข    | 1.77E+12 | 2827 1  | 4.2 | 1  |         |         |            |        |        |      |        |                  |      |           | 1       |       |       |     |          |         |         |      |         |   |
| 16 | 7702000 | 0 ส่านักงาน | น 77020097 บ้านพุน้อย <i>เ</i> ด็กช <sup>.</sup> | เย วรายุทธ์             | เมฆขยาย      | 1.77E+12 | 2346 1  | 4.1 | 1  |         |         |            |        |        |      |        |                  |      |           |         |       |       |     |          |         |         |      |         |   |
| 17 | 7702000 | 0 สำนักงาน  | น 77020097 บ้านพุน้อย เด็กชา                     | เย ธนัญชัย              | เบ้าทอง      | 1.72E+12 | 2829    | 9.1 | 1  |         |         |            |        |        |      |        |                  |      |           |         |       |       |     |          | ×       |         |      |         |   |
| 18 | 7702000 | 0 ส่านักงาน | น 77020097 บ้านพุน้อย เด็กชา                     | เย ปริพัฒน์             | แข้โด้ว      | 1.77E+12 | 2377 1  | 4.1 | 1  |         |         |            |        |        |      |        |                  |      |           |         |       |       |     |          |         |         |      |         |   |
| 19 | 7702000 | 0 ส่านักงาน | น 77020097 บ้านพุน้อย เด็กช                      | เย อิทธิพันธ            | ร์ เหลือวงษ์ | 1.78E+12 | 2835 i  | a.1 | 1  |         |         |            |        |        |      |        |                  |      |           |         |       |       |     |          | ×       |         |      |         |   |
| 20 | 7702000 | 0 สำนักงาน  | น 77020097 บ้านพุน้อย เด็กชา                     | เย ศรัณยู               | อินทร์อ่อน   | 1.78E+12 | 2378    | 4.1 | 1  |         |         |            |        |        |      |        |                  |      |           |         |       |       |     |          |         |         |      |         |   |
| 21 | 7702000 | 0 ส่านักงาน | น 77020097 บ้านพุน้อย เด็กช                      | เย ชัยวัฒน์             | ภู่ระย้า     | 1.77E+12 | 2380 1  | 4.1 | 1  |         |         |            |        |        |      |        |                  |      |           |         |       |       |     |          |         |         |      |         |   |
| 22 | 7702000 | 0 สำนักงาน  | น 77020097 บ้านพุน้อยเด็กห                       | บิง ซากินะ              | หัสดิน       | 1.78E+12 | 2837 8  | 9.1 | 1  |         |         |            |        |        |      |        |                  |      |           |         |       |       |     |          |         |         |      |         |   |
| 23 | 7702000 | 0 สำนักงาน  | น 77020097 บ้านพุน้อย เด็กชา                     | เย อดิศักดิ์            | เทพทอง       | 1.77E+12 | 2384 1  | J.5 | 1  |         |         |            |        |        |      |        |                  |      |           |         |       |       |     |          |         |         |      |         |   |
| 24 | 7702000 | 0 ส่านักงาน | น 77020097 บ้านพุน้อย เด็กห                      | บิง ชนัฐธิดา            | จงเจริญ      | 1.77E+12 | 2386 1  | 4.1 | 1  |         |         |            |        |        |      |        |                  |      |           |         |       |       |     |          |         |         |      |         |   |
| 25 | 7702000 | 0 สำนักงาน  | น 77020097 บ้านพุน้อยเด็กห                       | บิง ภัทรวรรถ            | แ เกิดทองค่  | 1.1E+12  | 2839    | 9.1 | 1  |         |         |            |        |        |      |        |                  |      |           |         |       |       |     |          |         |         |      |         |   |
| 26 | 7702000 | 0 ส่านักงาน | น 77020097 บ้านพุน้อย เด็กชา                     | เย กิดดิศักดิ์          | เพชรประดั    | 1.78E+12 | 2388 1  | 4.2 | 1  |         |         |            |        |        |      |        |                  |      |           |         |       |       |     |          |         |         |      |         |   |
| 27 | 7702000 | 0 ส่านักงาน | น 77020097 บ้านพุน้อย เด็กห                      | บิง ศรุตญา              | แจ้งจิตต์    | 1.78E+12 | 2841    | a.1 | 1  |         |         |            |        |        |      |        |                  |      |           |         |       |       |     |          | ×       |         |      |         |   |
| 28 | 7702000 | 0 สำนักงาน  | น 77020097 บ้านพุน้อย เด็กชา                     | เย ศักย์ศรณ์            | ( บางม่วงงา  | 1.78E+12 | 2426 1  | J.5 | 1  |         |         |            |        |        |      |        |                  |      |           |         |       |       |     |          |         |         |      |         |   |
| 29 | 7702000 | 0 สำนักงาง  | น 77020097 บ้านพุน้อย เด็กช                      | ย สุเมธ                 | ศรีวิลัย     | 1.77E+12 | 2428 1  | J.6 | 1  |         |         |            |        |        |      |        |                  |      |           |         |       |       |     |          |         |         |      |         |   |
| 30 | 7702000 | 0 สำนักงาน  | น 77020097 บ้านพุน้อย เด็กห                      | บึง พรรณารา             | າຍວນເชຍ      | 1.78E+12 | 2431 1  | J.5 | 1  |         |         |            |        |        |      |        |                  |      |           |         |       |       |     |          |         |         |      |         | * |
|    | + F     | 2557        | -1-studentInSchoolList_wr                        | en (+)                  |              |          |         |     |    |         |         |            |        |        |      | 4      |                  |      |           |         |       |       |     |          |         |         |      | Þ       |   |

4. ให้เข้าไปแก้ที่เมนู โรงเรียน > ทะเบียนนักเรียน ค้นหารายชื่อที่นักเรียนที่มีข้อมูลผิดปกติ กดเครื่องหมาย

รูปกระดาษ แก้ไขตามหัวข้อในรายการ excel ให้ถูกต้อง โดยใช้หลักเกณฑ์ ตามหน้า 1 และ 2 ----

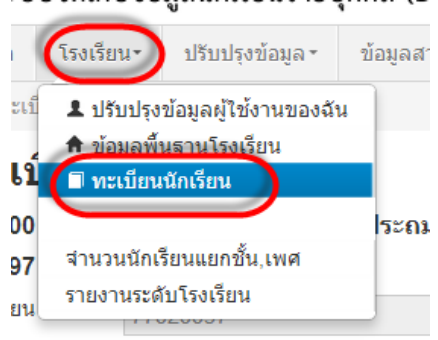

|                            | ลำดับ                   | รหัสโรงเรียน                                                                                                 | ปีการศึกษา                                                                | ขั้น   | ห้อง    | เลขประจำตัวประชาชน                                                                                                    | เลขประจำตัวนักเรียน                            | เพศ | คำนำหน้าชื่อ | ชื่อ    | <u>นามสกุล</u> | สารมินการ |
|----------------------------|-------------------------|----------------------------------------------------------------------------------------------------|---------------------------------------------------------------------------|--------|---------|----------------------------------------------------------------------------------------------------|------------------------------------------------|-----|--------------|---------|----------------|-----------|
| 1                          | 7                       | 7020097                                                                                                    | 2557                                                                      | อ.2    | 1       | 1103704430053                                                                                                    | 2825                                           | М   | ด.ช.         | พงษ์พญา | บุญยิ้ม        | (F)       |
| <<<br>ข้อมูลเบ็ก<br>ก้อยู่ | < 1<br>มูลนัก<br>โองตัน | > >><br>เรียน<br>ข้อมูลเบื้องต่                                                                              | ัน                                                                        | 9      | 4       | 88×                                                                                                    |                                                |     |              |         |                |           |
| າຍລະເລີ                    | วียดนักเรียน            | 77020000 - สาน<br>77020097 - บ้าน                                                                            | างานเขตพนทกา <sup>.</sup><br>พุน้อย                                       | รศกษาบ | ระถมศกเ | ∤าบระจวบครขนธ เขต 2                                                                                                    |                                                |     |              |         |                |           |
| ุขภาพ                      |                         | ปีการศึกษา                                                                                                   | 2557                                                                      |        |         |                                                                                                    |                                                |     |              |         |                |           |
| ารอบครัว                   | 6                       | รหัสโรงเรียน                                                                                                 | 77020097                                                                  |        |         | เลขประจำตัวนักเรียน                                                                                                    | 2825                                           |     |              |         |                |           |
| _                          |                         | ขั้น                                                                                                    | อนุบาล 2                                                                  |        |         | <ul> <li>ห้อง</li> </ul>                                                                                                    | 1                                              |     |              |         |                |           |
|                            |                         | เลขประจำด้วประชาข                                                                                            | 110370443                                                                 | 0053   |         | ชนิดบัตร                                                                                                    | บัตรประชาชน 🔻                                  |     |              |         |                |           |
|                            |                         | -                                                                                                    |                                                                           |        |         |                                                                                                    |                                                |     |              |         |                |           |
|                            |                         | ศานาหน้าชื่อ                                                                                                 | เด็กชาย                                                                   |        |         | * เพศ                                                                                                    | ชาย 🔻                                          |     |              |         |                |           |
|                            |                         | ค่าน่าหน้าช้อ<br>ชื่อ                                                                                        | เด็กชาย<br>พงษ์พญา                                                        |        |         | <ul> <li>เพศ</li> <li>นามสกุล</li> </ul>                                                                                                    | ชาย<br>บุญยืม                                  |     |              |         |                |           |
|                            |                         | ศานาหน้าช้อ<br>ชื่อ<br>ชื่อ (อังกฤษ)                                                                         | เด็กชาย<br>พงษ์พญา<br>pongpaya                                            |        |         | <ul> <li>เพศ</li> <li>นามสกุล</li> <li>นามสกุล (อังกฤษ)</li> </ul>                                                                                                    | ชาย •<br>มุญย็ม<br>boonyim                     |     |              |         |                |           |
|                            |                         | ศานาหน้าช้อ<br>ชื่อ<br>ชื่อ (อังกฤษ)<br>วันเกิด                                                              | เด็กชาย<br>พงษ์พญา<br>pongpaya<br>14/05/2552                              |        |         | <ul> <li>เพศ</li> <li>นามสกุล</li> <li>นามสกุล (อังกฤษ)</li> <li>จังหวัดที่เกิด</li> </ul>                                                                                                    | ชาย •<br>มุญยืม<br>boonyim<br>กรุงเทพมหานคร •  |     |              |         |                |           |
|                            |                         | ค่านำหน้าช้อ<br>ชื่อ<br>ขึ้อ (อังกฤษ)<br>วันเกิด<br>อีเมล์                                                   | เด็กชาย<br>พงษ์พญา<br>pongpaya<br>14/05/2552                              |        |         | <ul> <li>เพศ</li> <li>นามสกุล</li> <li>นามสกุล (อังกฤษ)</li> <li>จังหวัดที่เกิด</li> </ul>                                                                                                    | ชาย •<br>มุญยึม<br>boonyim<br>กรุงเทพมหานคร •  |     |              |         |                |           |
|                            |                         | ค่านำหน้าข้อ<br>ขื่อ<br>ขึ้อ (อังกฤษ)<br>วันเกิด<br>อีเมล์<br>กลุ่มเลือด                                     | เด็กชาย<br>พงษัพญา<br>pongpaya<br>14/05/2552<br>กลุ่มเลือด                |        |         | <ul> <li>เพศ</li> <li>นามสกุล</li> <li>นามสกุล (อังกฤษ)</li> <li>จังหวัดที่เกิด</li> </ul>                                                                                                    | ามาย •<br>บุญญัม<br>boonyim<br>กรุงเทพมหานคร • |     |              |         |                |           |
|                            |                         | คำนาหน้าชื่อ<br>ชื่อ (อังกฤษ)<br>วันเกิด<br>อีเมล์<br>กลุ่มเลือด<br>เชื้อชาติ                                | เด็กชาย<br>พงษ์พญา<br>pongpaya<br>14/05/2552<br>กลุ่มเลือด<br>ไทย         |        |         | <ul> <li>เพศ</li> <li>นามสกุล (อังกฤษ)</li> <li>จังหวัดพีเกิด</li> <li>สัญชาติ</li> </ul>                                                                                                    | มาย • • • • • • • • • • • • • • • • • • •      |     |              |         |                |           |
|                            |                         | คำนำหน้าช้อ<br>ชื่อ (อังกฤษ)<br>วันเกิด<br>อีเมล์<br>กลุ่มเลือด<br>เชื้อชาติ<br>ศาสนา                        | เด็กชาย<br>พงษัพญา<br>pongpaya<br>14/05/2552<br>กลุ่มเลือด<br>ไทย<br>พุทธ |        |         | <ul> <li>เพศ</li> <li>นามสกุล</li> <li>นามสกุล (อังกฤษ)</li> <li>จังหวัดที่เกิด</li> <li></li> <li><td>มาย • •<br/>มญยืม<br/>boonyim<br/>กรุงเพทมหานคร •</td><td></td><td></td><td></td><td></td><td></td></li></ul> | มาย • •<br>มญยืม<br>boonyim<br>กรุงเพทมหานคร • |     |              |         |                |           |
|                            |                         | คำนำหน้าชื่อ<br>ชื่อ (อังกฤษ)<br>วันเกิด<br>อีเมล์<br>กลุ่มเลือด<br>เชื้อชาติ<br>ศาสนา<br>ภาษาที่ใช้เป็นหลัก | เด็กชาย<br>พงษัพญา<br>pongpaya<br>14/05/2552<br>กลุ่มเลือด<br>ไทย<br>พุทธ |        |         | <ul> <li>เพศ</li> <li>นามสกุล</li> <li>นามสกุล (อังกฤษ)</li> <li>จังหวัดที่เกิด</li> <li>ดัญชาติ</li> <li>ดัญชาติ</li> <li>ภาษาอื่นๆ</li> </ul>                                                                                                    | มาย •                                          |     |              |         |                |           |

ปรับปรุงล่าสุดโดยsomkid\_punoi เวลา4/6/2014, 9:12 น

# การทำข้อมูลนักเรียนรายบุคคล ให้ครบทั้ง 38 รายการ

 ตรวจสอบนักเรียนเป็นรายบุคคลทีละคน ไปที่เมนู โรงเรียน > ทะเบียนนักเรียน ค้นหาเป็นรายชั้น ทีละ ชั้น และเลือกแก้ไขทีละคน

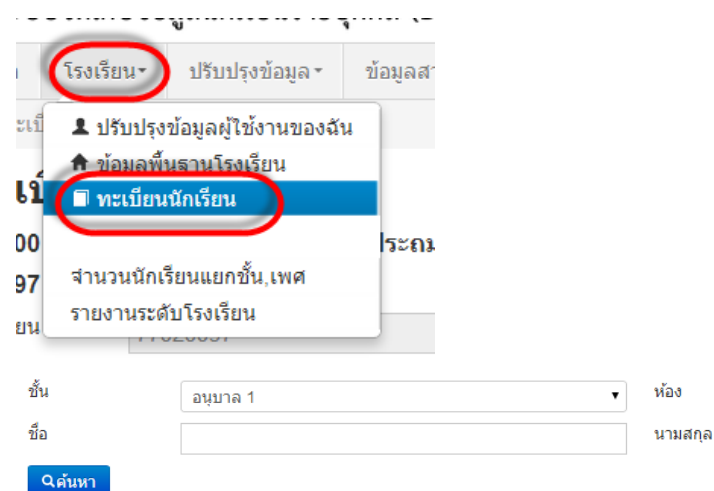

| ล่าดับ | รหัสโรงเรียน | ปีการศึกษา | ชั้น | ห้อง | เลขประจำตัวประชาชน | เลขประจำตัวนักเรียน | เพศ | คำนำหน้าชื่อ | ชื่อ        | นามสกุล         | สารมินการ |
|--------|--------------|------------|------|------|--------------------|---------------------|-----|--------------|-------------|-----------------|-----------|
| 1      | 77020097     | 2557       | a.1  | 1    | 1770200183780      | 2793                | М   | ด.ช.         | นพรัตน์     | เกิดยัง         |           |
| 2      | 77020097     | 2557       | a.1  | 1    | 1770600390901      | 2794                | М   | ด.ช.         | จิณณพัต     | จินต์สวัสดิ์    |           |
| 3      | 77020097     | 2557       | อ.1  | 1    | 1779900442191      | 2826                | М   | ด.ช.         | ณัฐพงค์     | ภู่ระย้า        |           |
| 4      | 77020097     | 2557       | a.1  | 1    | 1779400052351      | 2828                | М   | ด.ช.         | ธนพนธ์      | เฮงใหญ่         |           |
| 5      | 77020097     | 2557       | a.1  | 1    | 1719900827394      | 2829                | М   | ด.ช.         | ธนัญชัย     | เบ้าทอง         |           |
| 6      | 77020097     | 2557       | a.1  | 1    | 1104200705980      | 2830                | М   | ด.ช.         | นฤพล        | แก้วอำพันธ์     |           |
| 7      | 77020097     | 2557       | a.1  | 1    | 1459901368361      | 2831                | М   | ด.ช.         | มนัสวี      | ฮวดศรี          |           |
| 8      | 77020097     | 2557       | a.1  | 1    | 1779800352394      | 2832                | М   | ด.ช.         | สมิทธิณัฐฏ์ | เกียรติพจนจินดา |           |
| 9      | 77020097     | 2557       | a.1  | 1    | 1779800352408      | 2833                | М   | ด.ช.         | สมิทธินันท์ | เกียรติพจนจินดา |           |
| 10     | 77020097     | 2557       | a.1  | 1    | 1779400051826      | 2834                | М   | ด.ช.         | สรวีย์      | เย็นฉ่า         |           |
| 11     | 77020097     | 2557       | อ.1  | 1    | 1779800350731      | 2835                | М   | ด.ช.         | อิทธิพันธ์  | เหลือวงษ์       |           |
| 12     | 77020097     | 2557       | a.1  | 1    | 1770600398554      | 2836                | F   | ໑.ຎ຺         | จรรย์วลี    | เทพผสม          |           |
| 13     | 77020097     | 2557       | a.1  | 1    | 1779800365585      | 2837                | F   | ໑.ຎ຺         | ชากินะ      | หัสดิน          |           |
| 14     | 77020097     | 2557       | a.1  | 1    | 1770600399275      | 2838                | F   | ໑.ຎ.         | แพรวพราว    | บุญล้อม         |           |
| 15     | 77020097     | 2557       | อ.1  | 1    | 1103704434016      | 2839                | F   | ໑.ຎ.         | ภัทรวรรณ    | เกิดทองคำ       |           |
| 16     | 77020097     | 2557       | a.1  | 1    | 1909803437852      | 2840                | F   | ໑.ຎ.         | ภาวิตา      | บุญเรือง        |           |
| 17     | 77020097     | 2557       | a.1  | 1    | 1779800360419      | 2841                | F   | ໑.ຎ຺         | ศรุตญา      | แจ้งจิตต์       |           |
| 18     | 77020097     | 2557       | a.1  | 1    | 1779400053381      | 2842                | F   | ໑.ຎ.         | สิริธร      | ชาชุมพร         |           |
| 19     | 77020097     | 2557       | อ.1  | 1    | 1770600400494      | 2843                | F   | ໑.ຎ.         | สุกฤตยา     | แก้วห้อย        |           |
| 20     | 77020097     | 2557       | a.1  | 1    | 1779800368053      | 2844                | F   | ໑.ຎ.         | อารยา       | เกตุย้อย        |           |

 คลิก ปรับปรุง ด้านล่าง รายการที่บังคับเติมมีทั้งหมด 38 รายการ โดยให้โรงเรียนเข้าไปทำโดยใช้เกณฑ์ ตามหน้า 1 และ 2

|                       | ศาสนา                           | พุทธ                         |
|-----------------------|---------------------------------|------------------------------|
|                       | ภาษาที่ใช้เป็นหลัก              |                              |
| ปรับปรุงล่าสุดโดยsomi | สถานะ<br>kid_punoi เวลา4/6/2014 | ใช้งาน<br>4, 9:12 <i>น</i> . |
|                       | ปรับปรุง 💜 กล้                  | กับ                          |

 ไล่ตรวจสอบข้อมูลให้ครบถ้วน ทุกหน้า โดยเฉพาะชื่อ-นามสกุล ภาษาอังกฤษต้องทำให้ครบทุกคน เด็ก ยากจนต้องกรอกรายได้ผู้ปกครองตามเกณฑ์ ส่วนที่บังคับต้องทำอื่นๆให้ดูตามรูป และหัวข้อที่ให้ทำตาม เกณฑ์ในหน้า 1และ2

| หลี่แอต้อเรียน  | วันที่แก้ไข*        | 28/08/2557      |                     |                 |  |
|-----------------|---------------------|-----------------|---------------------|-----------------|--|
| 260701141163714 | ปีการศึกษา          | 2557            |                     |                 |  |
| าพ              | รหัสโรงเรียน        | 77020097        | เลขประจำตัวนักเรียน | 2793            |  |
| เครัว           | ชั้น                | อนุบาล 1        | ▼ ห้อง              | 1               |  |
|                 | เลขประจำตัวประชาชน* | 1770200183780   | ชนิดบัตร*           | บัตรประชาชน     |  |
|                 | คำนำหน้าชื่อ*       | เด็กชาย         | ∙ เพศ*              | ชาย             |  |
|                 | ชื่อ*               | นพรัตน์         | ามสกุล*             | ( เกิดยัง       |  |
|                 | ชื่อ (อังกฤษ)*      | nopparat        | นามสกุล (อังกฤษ)*   | keadyoung       |  |
|                 | วันเกิด*            | 01/06/2551      | จังหวัดที่เกิด*     | ประจวบคีรีขันธ์ |  |
|                 | อีเมล์              |                 |                     |                 |  |
|                 | กลุ่มเลือด          | กลุ่มเลือด      | T                   |                 |  |
|                 | เชื้อชาติ*          | ไทย             | สัญชาติ*            | ไทย             |  |
|                 | ศาสนา*              | พุทธ            |                     |                 |  |
|                 | ภาษาที่ใช้เป็นหลัก  |                 | ภาษาอื่นๆ           |                 |  |
|                 | สถานะ*              | ⊛ใช้งาน ⊝ยกเลิก |                     |                 |  |

### ปรับปรุงนักเรียน

### ปรับปรุงนักเรียน

|                  | รหัสประจำบ้าน                       | 77060196897     | บ้านเลขที*          | 26         |  |
|------------------|-------------------------------------|-----------------|---------------------|------------|--|
| ยละเอียดนักเรียน | หมู่ (ถ้าไม่มีใส่ 0)                | 1               | ถนน (ถ้าไม่มีใส่ -) |            |  |
| เภาพ             | จังหวัด*                            | ประจวบคีรีขันธ์ | ▼ อำเภอ*            | สามร้อยยอด |  |
| อบครัว           | ตำบล*                               | ศิลาลอย         | 🔹 รหัสไปรษณีย์*     | 77120      |  |
|                  | หมายเลขโทรศัพท์ (ถ้า<br>ไม่มีใส่ -) | -               |                     |            |  |
|                  | ที่อยู่ปัจจุบัน                     |                 |                     |            |  |
|                  | รหัสประจำบ้าน                       | 77060196897     | บ้านเลขที*          | 26         |  |
|                  | หมู่ (ถ้าไม่มีใส่ 0)                | 1               | ถนน (ถ้าไม่มีใส่ -) |            |  |
|                  | จังหวัด*                            | ประจวบคีรีขันธ์ | ▼ อำเภอ*            | สามร้อยยอด |  |
|                  | ตำบล*                               | ศิลาลอย         | 🕥 รหัสไปรษณีย์*     | 77120      |  |
|                  | หมายเลขโทรศัพท์ (ถ้า<br>ไม่มีใส่ -) | -               |                     |            |  |
| รงล่าสดโดยsomk   | id punoi เวลา4/6/2014, 9:           | 12 u.           |                     |            |  |

### ปรับปรุงนักเรียน

| อยดนกเรยน | 🖊 ความด้อยโอกาส                     | ความด้อยโอกาส         | ▼ ความพิการ                         | ความพิการ |
|-----------|-------------------------------------|-----------------------|-------------------------------------|-----------|
| I.        | ขาดแคลนแบบเรียน                     |                       | ขาดแคลนอาหารกลางวั                  | 'u 🗆      |
| รัว       | ขาดแคลนเครื่องเขียน                 |                       | ขาดแคลนเครื่องแบบ                   | 0         |
|           | การเดินทาง                          | พาหนะไม่เสียค่าโดยสาร | •                                   |           |
|           | ระยะเวลาเดินทาง<br>(นาที)*          | 10.0                  | ระยะห่างจากรร. ทาง<br>น้ำ(เมตร)*    | 0.0       |
|           | ระยะห่างจากรร. ถนน<br>ลูกรัง(เมตร)* | 0.0                   | ระยะห่างจากรร. ถนน<br>ลาดยาง(เมตร)* | 1000.0    |
|           | ความสามารถพิเศษ                     |                       |                                     |           |

### ปรับปรุงนักเรียน

| ข้อมูลเบื้องต้น       | สุขภาพ                        |              |        |  |
|-----------------------|-------------------------------|--------------|--------|--|
| ที่อยู่               | น้ำหนัก*                      | )<br>a'ouav* | (115.0 |  |
| รายละเอียดนักเรียน    |                               |              |        |  |
| สุขภาพ                |                               |              |        |  |
| ครอบครัว              |                               |              |        |  |
| ปรับปรุงล่าสุดโดยsomk | d_punoi เวลา4/6/2014, 9:12 น. |              |        |  |
|                       | <u>บันทึก</u> ยกเลิก          |              |        |  |

### ปรับปรุงนักเรียน

ข้อมูลเบื้องต้น ที่อยู่ รายละเอียดนักเรียน

ครอบครัว

สถานภาพสมรสของบิดามารดา

สุขภาพ

อยู่ด้วยกันไม่ได้จดทะเบียนสมรส

### 4

ครอบครัว

สถานภาพสมรส

หมายเลขโทรศัพท์ของผู้ ปกครอง (ถ้าไม่มีใส่ -)

| ข้อมูลพี่น้อง                                        |               |                                                                                   |                     |
|------------------------------------------------------|---------------|-----------------------------------------------------------------------------------|---------------------|
| สำนวนพี่ชาย                                          | 0             | สำนวนน้องชาย                                                                      | 0                   |
| สานวนพี่สาว                                          | 0             | สานวนน้องสาว                                                                      | 0                   |
| ี่สำนวนพี่น้องที่ศึกษาอยู่<br>(ไม่รวมตัวนักเรียนเอง) |               |                                                                                   |                     |
| เป็นบุตรคนที่                                        | 1             |                                                                                   |                     |
| ข้อมูลบิดา                                           |               |                                                                                   |                     |
| เลขประจำตัวประชาชน<br>บิดา (ถ้าไม่มีใส่ -)           | 3770600838330 | ชนิดบัตร                                                                          | บัตรประชาชน ▼       |
| ชื่อบิดา                                             | ประไพ         | นามสกุลบิดา                                                                       | เกิดยัง             |
| กลุ่มเลือดของบิดา                                    |               | รายได้ต่อเดือน (บาท) (ผู้                                                         | 3000.0              |
|                                                      |               | บกครองของเดกดอย<br>โอกาสต้องใส่รายได้<br>มากกว่า 0)                               |                     |
| หมายเลขโทรศัพท์ของ<br>บิดา (ถ้าไม่มีใส่ -)           | -             |                                                                                   |                     |
| ข้อมูลมารดา                                          |               |                                                                                   |                     |
| เลขประจำตัวประชาชน<br>มารดา (ถ้าไม่มีใส่ -)          | 0077061028939 | ชนิดบัตร                                                                          | อื่นๆ/ใม่มีเอกสาร ▼ |
| ชื่อมารดา                                            | แดงโม         | นามสกุลมารดา                                                                      | -                   |
| กลุ่มเลือดของมารดา                                   |               | รายได้ต่อเดือน(บาท) (ผู้<br>ปกครองของเด็กด้อย<br>โอกาสต้องใส่รายได้<br>มากกว่า 0) |                     |
| หมายเลขโทรศัพท์ของ<br>มารดา (ถ้าไม่มีใส่ -)          |               |                                                                                   |                     |
| ข้อมูลผู้ปกครอ                                       | r             |                                                                                   |                     |
| เลขประจำตัวประชาชนผู้<br>ปกครอง (ถ้าไม่มีใส่ -)      | 3770600838330 | ชนิดบัตร                                                                          | บัตรประชาชน ▼       |
| ชื่อผู้ปกครอง                                        | ประไพ         | นามสกุลผู้ปกครอง                                                                  | เกิดยัง             |
| กลุ่มเลือดของผู้ปกครอง                               |               | รายได้ต่อเดือน(บาท) (ผู้                                                          | 3000.0              |
|                                                      |               | บกครองของเตกตอย<br>โอกาสต้องใส่รายได้<br>มากกว่า 0)                               |                     |

•

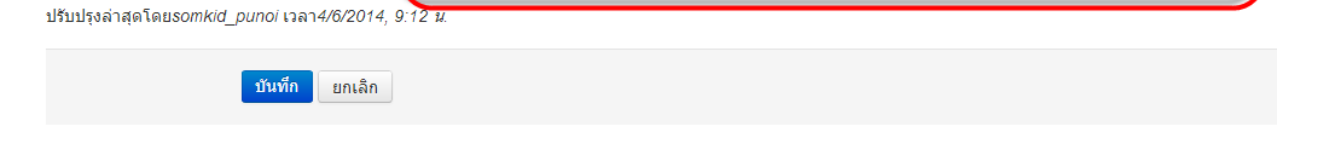

ความเกี่ยวของผู้ปกครอง กับนักเรียน

บิดา

•

# การตรวจสอบความถูกต้องทั้งหมดในการทำข้อมูลในรอบซ่อมแซมครั้งนี้

1. ไปที่เมนู โรงเรียน > จำนวนนักเรียนแยกชั้น เพศ

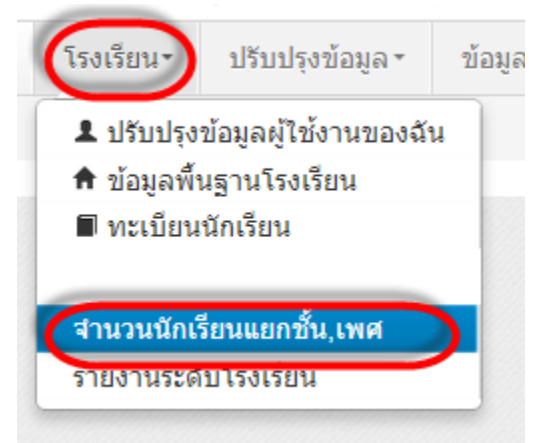

2. ห้ามมีตัวสีแดงในหน้านี้ ถ้ามีในหัวข้อใด ให้คลิ๊กที่หัวข้อนั้นและแก้ไข เพิ่มเติมข้อมูลให้เรียบร้อย

### ตรวจสอบข้อมูลของนักเรียน

| นร.ทั้งหมด                                  | ร.ทั้งหมด ชื่อ-สกุล |           |                  | Lá   | เลขประสำตัว              |           |                  | เลขบัตรประชาชน    |                      |                |                | วันเกิด         |  |
|---------------------------------------------|---------------------|-----------|------------------|------|--------------------------|-----------|------------------|-------------------|----------------------|----------------|----------------|-----------------|--|
| 188                                         | 188 188             |           |                  |      | 188                      |           |                  |                   | 188                  |                |                |                 |  |
| dv                                          | . dv                |           |                  |      |                          |           | d v .            | 4                 | v .a                 | e .            | 1.07 0/1       |                 |  |
| เลขที่บ้าน(ตามทะเบียนบ้าน) หมู่(ตามทะเบียนบ |                     |           |                  |      | าน) ตำบล(ตามทะเบียนบ้าน) |           | เลขทร            | เลขทบาน(ปัจจุปัน) |                      | หมู(บิจจุบิน)  | ຕານລ(ນີຈຈຸນີน) |                 |  |
| 188 188                                     |                     |           |                  | 188  |                          | 188       | 188 188          |                   | 188                  | 188            |                |                 |  |
| ชั้นเรียน                                   | 1                   | ปีการศึกษ | า                | สัญช | ภาติ                     |           | เชื้อชาติ        | ศาสเ              | เา                   | ú              | าหนัก          | ส่วนสูง         |  |
| 188                                         | 3 188               |           | 188              | 188  |                          | 188       | 188              | 188               |                      | 88             | 188            |                 |  |
|                                             | v. 4.5. 4           |           |                  |      |                          |           | a                |                   |                      | ed             | 5 . 4          |                 |  |
| 258531.194                                  | ากบานถง เรงเรย      | าน        |                  | 351  | ยะเวลาจ                  | ากบานถง ต | งงเวยน           |                   |                      | ายการเตนา      | ทางมาเรงเรยน   |                 |  |
| 188                                         |                     |           |                  | 10   | 03                       |           |                  |                   |                      | 188            |                |                 |  |
| ชื่อบิดา                                    | ชื่อมารดา           | ชื่อ-สก   | -สกุล ภาษาอังกฤษ |      | ความด้อยโอกาส            |           | ความพิการ        | พักนอน            | เล                   | เลขประชาชนบิดา |                | เลขประชาชนมารดา |  |
| 188                                         | 188                 | 125       |                  | 1    | 108                      |           | 7                | 0                 | 188                  |                | 1              | 188             |  |
| สถานภาพ                                     | สมรสของบิดาม        | ารดา      |                  |      |                          |           | ความเกี่ยวของผ้บ | ไกครองกับนักเ     | รียน                 |                |                |                 |  |
| 186                                         |                     |           |                  |      |                          |           | 188              |                   |                      |                |                |                 |  |
|                                             |                     |           |                  |      |                          |           |                  |                   |                      |                |                |                 |  |
| นักเรียนติด                                 | n G                 | 31        | นเกิดที่มีปัญหา  |      | ข้ำเลขประชาชนในรร.       |           |                  |                   | ซ้ำเลขประชาชนต่างรร. |                |                |                 |  |
| 0 0                                         |                     |           |                  |      | 0                        |           |                  | 0                 |                      |                |                |                 |  |

3. สำหรับ ชื่อ-นามสกุล ภาษาอังกฤษ สามารถเข้าไปแก้ไขครั้งละยกชั้นได้ทางนี้เช่นกัน โดยการคลิ๊กที่หัวข้อ

|                      | 103         |
|----------------------|-------------|
| ชื่อ-สกุล ภาษาอังกฤษ | ความด้อยโอก |
| 125                  | 108         |
| ามารดา               |             |
| 141 14171 1          |             |
|                      |             |

4. +แก้ไขชื่อนักเรียน

าร กรุณาศ์น

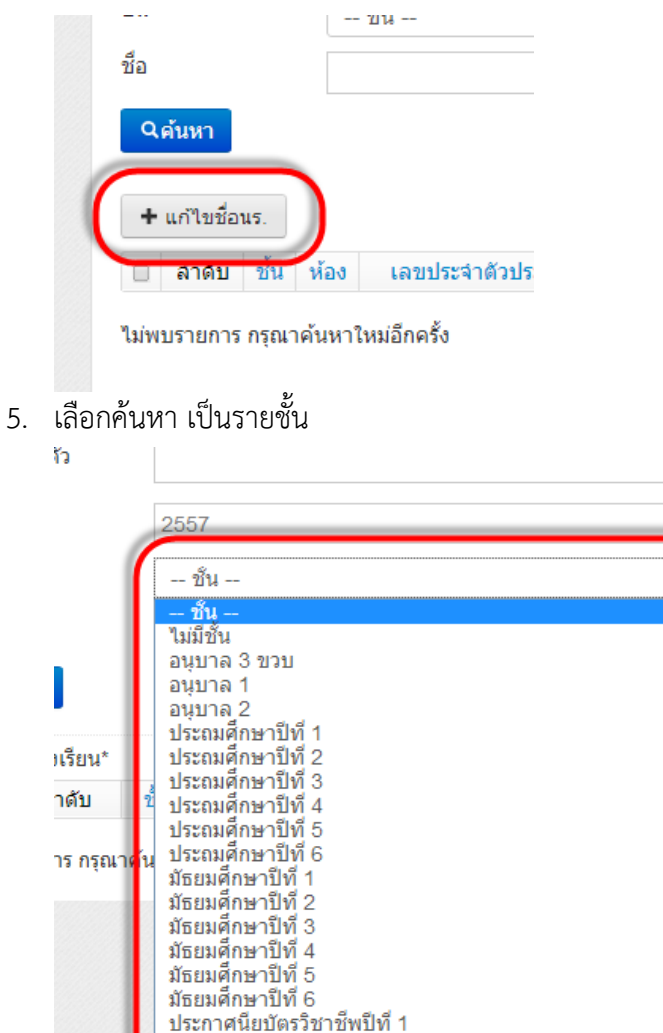

ประกาศนี้ยบัตรวิชาชีพปีที่ 1 ประกาศนียบัตรวิชาชีพปีที่ 2 ประกาศนียบัตรวิชาชีพปีที่ 3

ประ

ห้อง

นาม

ชื่อ

•

 6. ติ๊ก เครื่องหมายถูกหน้าชื่อ ก่อนเข้าแก้ไขข้อมูล ให้กรอกชื่อ นามสกุลภาษาอังกฤษ นักเรียนทุกคน ครบ แล้วให้กด บันทึก

| วันที่จัดห้องเรียน* 28/08/2557 |       |        | 3/2557                  |                    | ✔บันทึก    |            |             |                        |
|--------------------------------|-------|--------|-------------------------|--------------------|------------|------------|-------------|------------------------|
| 2)an                           | าบ ช้ | น ห้อง | เลขประจำ<br>ตัวนักเรียน | ี คำนำ<br>หน้าชื่อ | ชื่อ       | นามสกุล    | de (Evneta) | ន អេសារ៉ុត (ស្ថិកត្រោ) |
| 1                              | ป     | 5 1    | 2384                    | ด.ช.               | อดิศักดิ์  | เทพทอง     |             |                        |
| <b>⊘</b> 2                     | ป     | 5 1    | 2426                    | ด.ช.               | ศักย์ศรณ์  | บางม่วงงาม |             |                        |
| <b>⊘</b> 3                     | ป     | 5 1    | 2431                    | ស                  | พรรณารายณ์ | อบเชย      |             |                        |
| ✓ 4                            | ป     | 5 1    | 2562                    | ด.ช.               | ธนพงษ์     | เมฆขยาย    |             |                        |
| <b>፼</b> 5                     | ป     | 5 1    | 2563                    | ด.ช.               | สัณหณัฐ    | ทองสุข     |             |                        |
| <b>፼</b> 6                     | ป.    | 5 1    | 2570                    | ໑.ຎ                | ฐานิตา     | เลือดแดง   |             |                        |
| <b>e</b> 7                     | ป.    | 5 1    | 2571                    | ໑.ຎ                | อารีรัตน์  | วัชพิชัย   |             |                        |
| <b>⊘</b> 8                     | ป.    | 5 1    | 2572                    | ໑.ຎ                | พิมพ์ชนก   | จินดาวัลย์ |             |                        |
| <b>2</b> 9                     | ป.    | 5 1    | 2573                    | ໑.ຎ                | ศกลวรรณ    | มีขึ้น     |             |                        |
| ☑ 10                           | ป     | 5 1    | 2575                    | ໑.ຎ                | วัชราภรณ์  | เลียบมา    |             |                        |
| <b>e</b> 11                    | ป     | 5 1    | 2577                    | ໑.ຎ                | ภูษณิศา    | แพใหญ่     |             |                        |
| ✓ 12                           | ป.    | 5 1    | 2627                    | ឲ.ឦ.               | วิมพ์วิภา  | ภู่ระย้ำ   |             |                        |
| ☑ 13                           | ป.    | 5 1    | 2628                    | ឲ.ឦ.               | กานต์ธิดา  | แดงเลือด   |             |                        |
| <b>2</b> 14                    | ป.    | 5 1    | 2675                    | ด.ช.               | ก้องภพ     | รอดพยุง    |             |                        |
| ☑ 15                           | ป.    | 5 1    | 2726                    |                    | กมลลักษณ์  | เจียตัก    |             |                        |
| 16                             | ป.    | 5 1    | 2817                    | ด.ณ.               | นถสา       | โด้ะมี     |             |                        |

ห้ามโรงเรียน ย้ายเข้า ย้ายออก จำหน่าย นักเรียนในรอบนี้ เพื่อไม่ให้ส่งผล กระทบกับยอดรวมนักเรียน

ให้โรงเรียนทำข้อมูลเหล่านี้ให้เรียบร้อยภายในวันที่ 11 กันยายน 2557

พบปัญหาการใช้งาน ติดต่อ พารวีร์ เลือดแดง 089-6119556